# Installation Manual on Intra SSL Service

Note 1) No installation is allowed without administrator authority. Install to an account with administrator authority given.

- Note 2) The present manual covers up to Connection to Intra SSL. Once you succeeded in connecting to Intra SSL, connect to each system.
- Note 3) All contents on this manual are based on Microsoft Edge Browser.

#### Installation Manual on Intra SSL Service (PC Check)

Written by

TOYOTA SYSTEMS CORPORATION

Date

Jul. 24, 2023

### **Table of Contents**

| Contents                                | Page |
|-----------------------------------------|------|
| Contact Information                     | 2    |
| An Overview of Installation             | 3    |
| STEP1: Change your initial password     | 5    |
| STEP2: Install certificate and software | 7    |
| STEP3: Connect to Intra SSL             | 28   |
| FAQ                                     | 32   |

### For any inquiries, please contact:

## TS CUSTOMER CENTER

Mail: ts\_customer\_center\_en@mailty.custhelp.com

A Question and Answer web service is

<https://ts-customer-center.custhelp.com/>

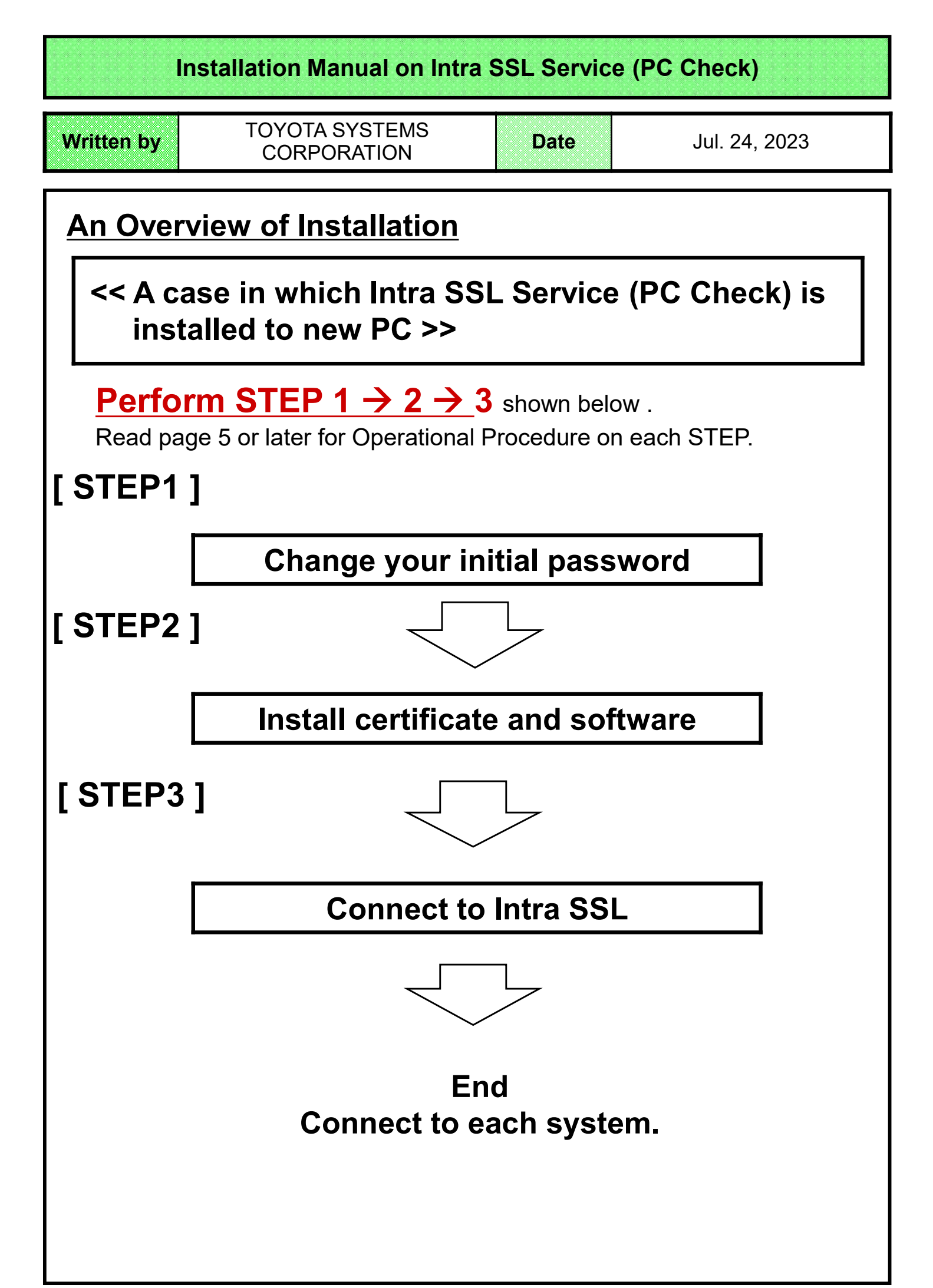

# Installation Manual on Intra SSL Service (PC Check) Written by TOYOTA SYSTEMS CORPORATION Date Jul. 24, 2023 Jul. 24, 2023 Service is added to a PC wherein Intra SSL Service is currently used >> Perform STEP 2 and 3 shown below .

Skip STEP 1.

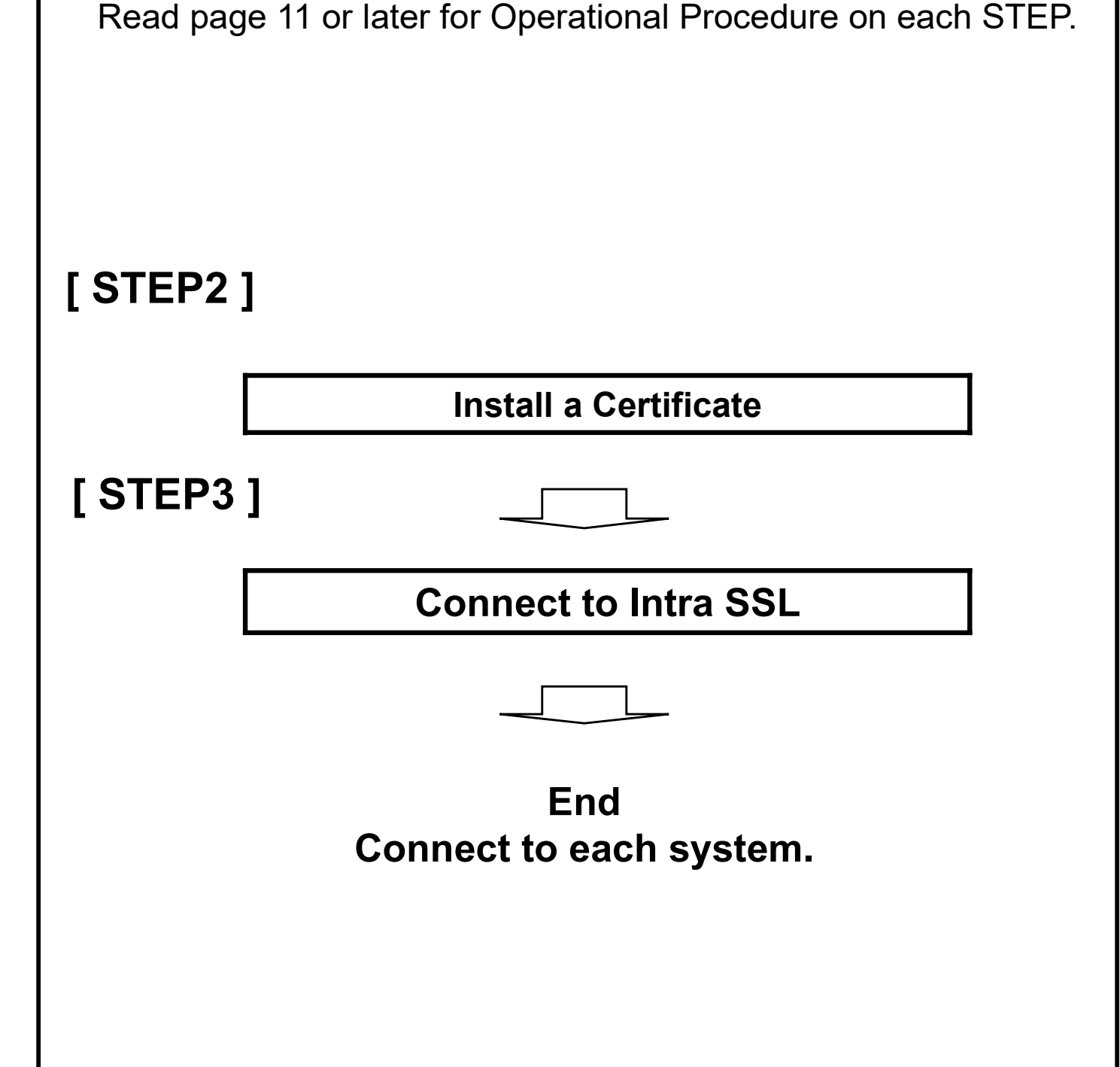

## [STEP1] Change your initial password

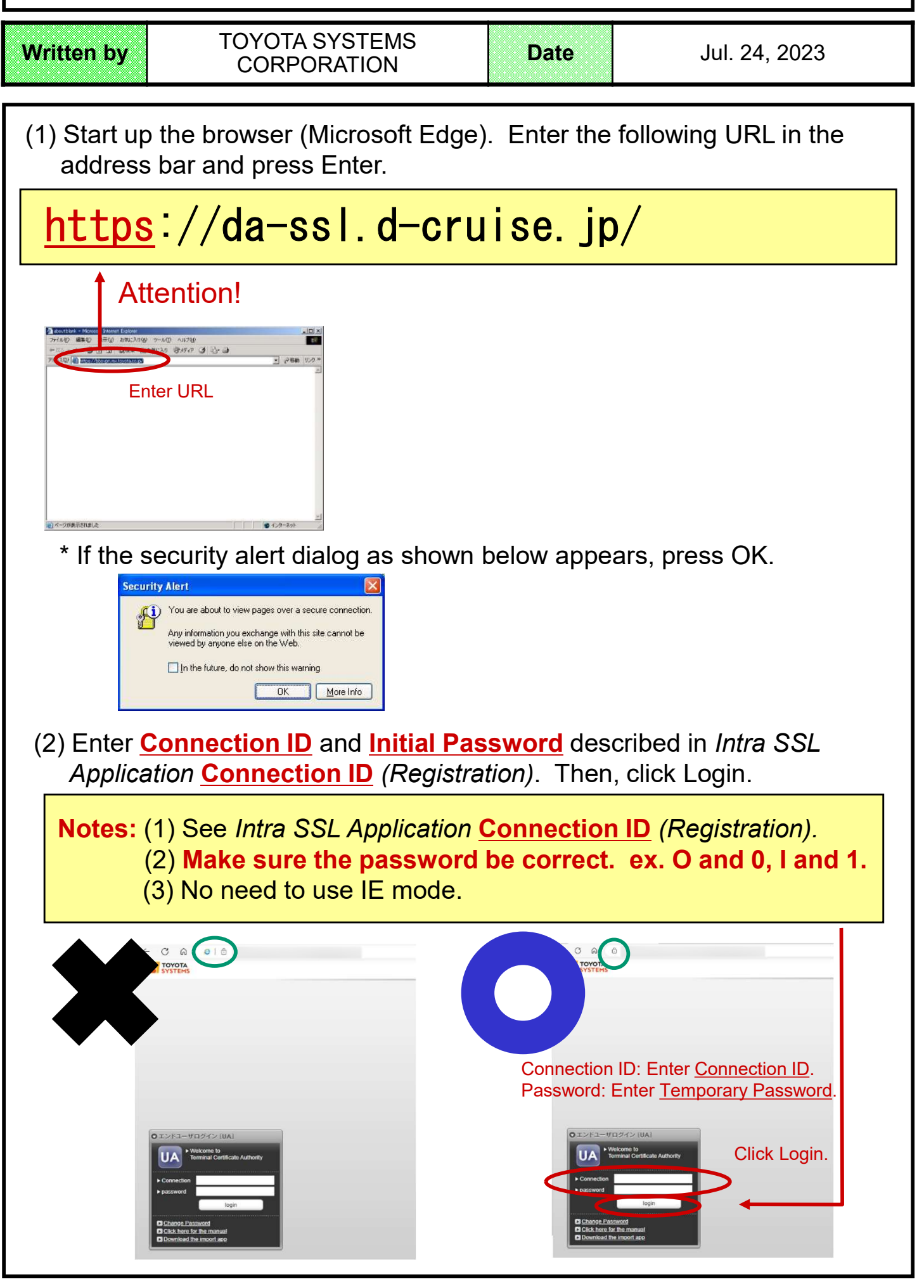

# [STEP1] Change your initial password

| Written by                                                                                                    | TOYOTA SYSTEMS<br>CORPORATION                                                                                                    | Date                                            | Jul. 24, 2023                                                       |  |
|----------------------------------------------------------------------------------------------------|----------------------------------------------------------------------------------------------------|-------------------------------------------------|---------------------------------------------------------------------|--|
| (3) Current F<br>New Pas<br>New Pas                                                                                                    | Password → Re-enter the Initial sword → Enter more than 6-dig sword(confirm) → Re-enter you                                                                                                    | <b>Password y</b><br>it alphanum<br>r New Passw | you entered at (2).<br>teric characters.<br>word you entered above. |  |
| Password Change         Password Change         Image is for you to a password is case alpha for other password policies         Image is for you to a password is case alpha for other password policies         Image is for you to a password is case alpha for other password policies         Image is for you to a password is case alpha for other password policies         Image is for you to a password is case alpha for other password is case alpha for other password is c | ge] Ford Change the password. Please enter your password in the form below. All fields re numeric or symbols of more than six characters. icies, please refer "What characters can I use for my password" from FAQ. | equire input Pa Enter (<br>Enter (<br>a         | each Password as described<br>above and click Change.               |  |
| (4) When the password change completion screen is displayed, click Return to                                                                                                    |                                                                                                    |                                                 |                                                                     |  |
| Password Change                                                                                                    | ge]                                                                                                    |                                                 | ^                                                                   |  |
| Changing the password<br>Back to login page                                                                                                    | l is complete.                                                                                                    |                                                 |                                                                     |  |

Written by

#### TOYOTA SYSTEMS CORPORATION

Date

#### <u>Remarks</u>

- \* This task is required only the first time.
- \* Username is available only in a PC to which you installed the certificate.
- \* If you want to use the ID in another PC, please contact the helpdesk depicted in page 2.
- \* If possible, please disable antivirus software and asset management tools if they are installed.

# Installing Related Software

(5) Please download from the URL below and right-click to run as administrator.

https://www.toyotasystems.com/service/network/intrassl/jp/doc/PulseSecureInstallerService.exe

| PulseSecureInstallerService.exe | Open                 |  |
|---------------------------------|----------------------|--|
|                                 | Run as administrator |  |

(6) Please download from the URL below and right-click to run as administrator.

https://www.toyotasystems.com/service/network/intrassl/jp/doc/StandAloneHttpNarInstall.exe

| 📸 StandAloneHttpNarInstall.exe | Open                 |
|--------------------------------|----------------------|
|                                | Run as administrator |
|                                |                      |
|                                |                      |
|                                |                      |

| Written by                                                                       | TOYOTA SYSTEMS<br>CORPORATION                                                                                                    | Date                                                                                                    | Jul. 24, 2023 |
|----------------------------------------------------------------------------------|----------------------------------------------------------------------------------------------------|----------------------------------------------------------------------------------------------------|---------------|
| (7) Please down<br>https://ww<br>ssl/jp/doc/<br>PulseSecure.<br>ivanti<br>ivanti | CORPORATION<br>oad from the URL be<br>w. toyotasystems. of<br>PulseSecure. x64.<br>x64.msi Install<br>lient Setup<br>Welcome to the Ivanti S<br>Client Setup Wizard<br>The Setup Wizard will install Ivanti s<br>your computer. Click Next to contin<br>Setup Wizard. | low and run the in<br>com/service/ne<br>msi<br>X<br>secure Access<br>Secure Access<br>Secure Access Client on<br>the or Cancel to exit the | estallation.  |
|                                                                                  | Back                                                                                                    | ext Cancel                                                                                                    |               |
| 候 Ivanti Secure Access Cl<br>Ready to install Ivar                               | iient Setup<br>nti Secure Access Client                                                                                                    | - • ×                                                                                                    |               |
| Click Install to begin the<br>installation settings. Cli                         | e installation. Click Back to review or chang<br>ck Cancel to exit the wizard.                                                                                                    | e any of your                                                                                                    |               |

| -           |                                   |                   |               |                                            |
|-------------|-----------------------------------|-------------------|---------------|--------------------------------------------|
| Written by  | TOYOTA S<br>CORPOF                | YSTEMS<br>RATION  | Date          | Jul. 24, 2023                              |
| Adding      | Trusted Site                      | <u>28</u>         |               |                                            |
| (8) Click ' | Windows" Icon.                    |                   |               |                                            |
|             | ।<br>२ <b>०</b>                   | Ħ                 |               |                                            |
| (9) Type "  | internet options" t               | o open the se     | tting window  | I                                          |
| i کر        | nternet options                   |                   | Best          | match<br>Internet Options<br>Control panel |
| Note)       | If you can't open it,             | , type "inetcpl.c | pl" instead a | nd Enter.                                  |
| Best ma     | atch                              |                   |               |                                            |
|             | inetcpl.cpl<br>Control panel item |                   |               |                                            |
|             |                                   |                   |               |                                            |
|             |                                   |                   |               |                                            |
|             |                                   |                   |               |                                            |
|             |                                   |                   |               |                                            |
|             |                                   |                   |               |                                            |
|             |                                   |                   |               |                                            |

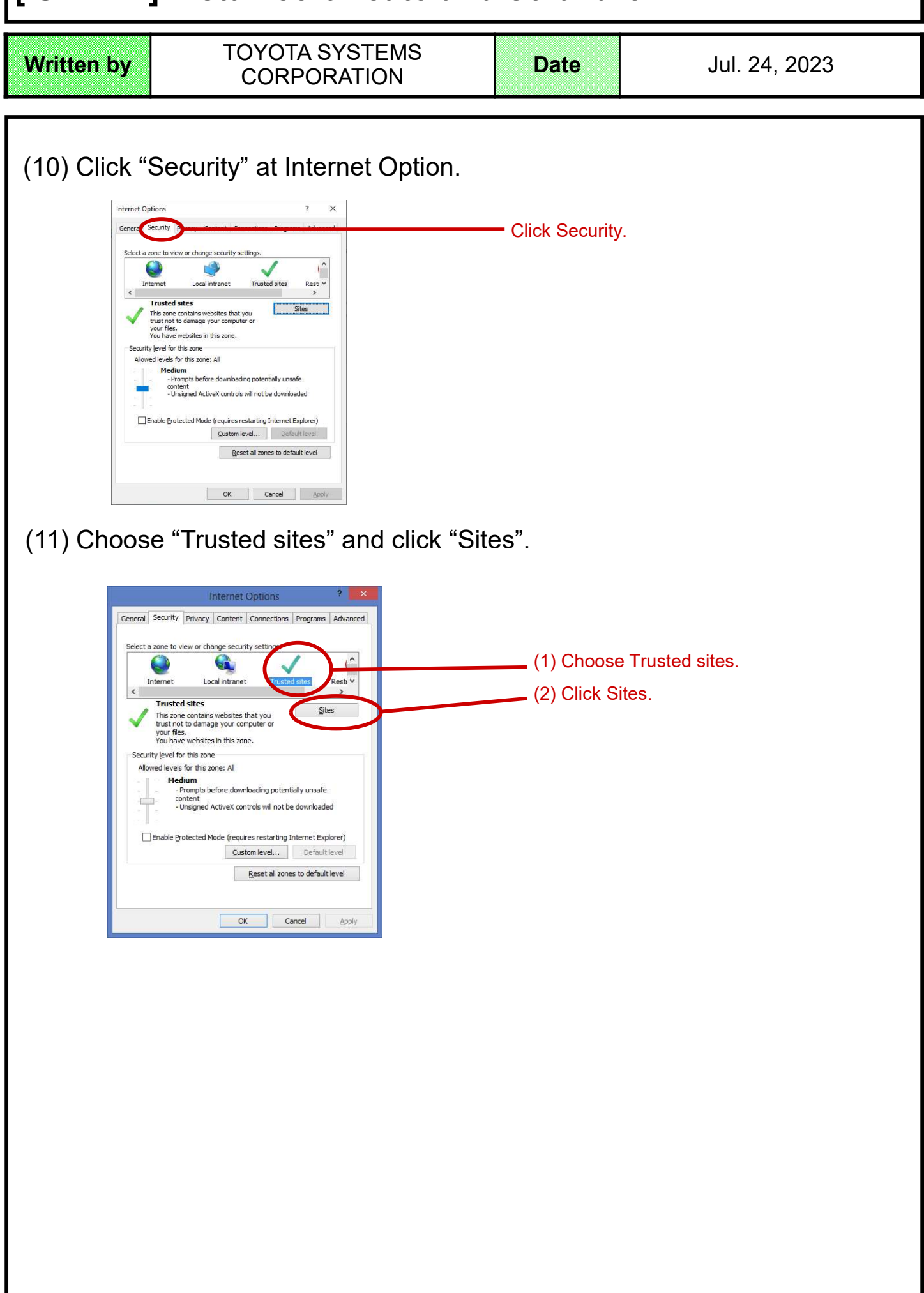

| Written by TOYOTA SYSTEMS<br>CORPORATION    | Date                         | Jul. 24, 2023       |  |  |
|---------------------------------------------|------------------------------|---------------------|--|--|
| (12) Type https://g-ssl5.d-cruise.jp in the | upper box a<br>Click Add.    | nd add it.          |  |  |
| (13) Check URL added to Websites, then      | (1) Check L<br>(2) Click Cla | e".<br>JRL.<br>ose. |  |  |
| (14) Click "OK" and close Internet Option   | Click OK.                    |                     |  |  |

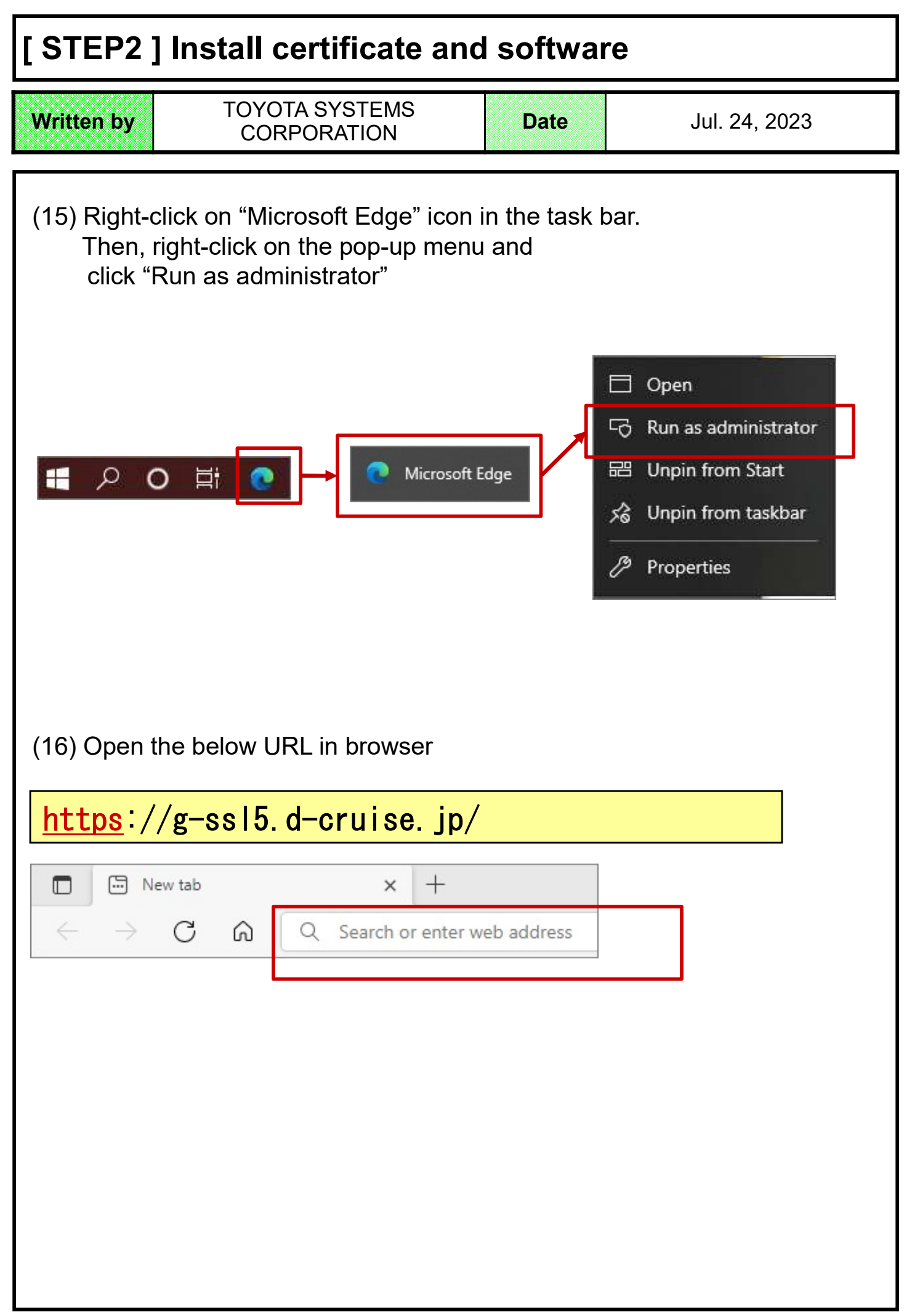

| Written by TOYOTA SYST<br>CORPORATIO       | EMS<br>DN        | Date                          | Jul. 24, 2023                                               |
|--------------------------------------------|------------------|-------------------------------|-------------------------------------------------------------|
| (17) Type ID and Password to s             | sign in Intra S  | SL.                           |                                                             |
| Welcome to<br>Intra SSL                    |                  |                               |                                                             |
| Username<br>Password<br>Sign In Help       | When y<br>new Pa | vou finish er<br>Issword, ple | ntering the Username and<br>ease click the <b>Sign in</b> . |
| <b>note)</b> You may see a popup like this | below, you can i | gnore it.                     |                                                             |
| How do you want to open this file?         |                  |                               |                                                             |
|                                            |                  |                               |                                                             |
|                                            |                  |                               |                                                             |
|                                            |                  |                               |                                                             |
|                                            |                  |                               |                                                             |

| Written by                                                                                                    | TOYOTA SYSTEMS<br>CORPORATION                                                                                           | Date               | Jul. 24, 2023  |
|----------------------------------------------------------------------------------------------------|----------------------------------------------------------------------------------------------------|--------------------|----------------|
| (18) Wait un<br>TOYOTA<br>SYSTEM<br>Loading Com<br>Please wait. This r<br>e Host Che<br>If an error preven<br>(19) When so<br>install the "A | atil the loading finish.                                                                                                | ou need to do      | ownload and    |
| It appears                                                                                                    | s that the application launcher is not installed. Download no<br>Download                                               | ow to proceed.     |                |
| (20) After do                                                                                                    | wnload, open the file to insta                                                                                          | all it.<br>☆       |                |
| See more                                                                                                    | n blocked, save the file clicking [                                                                                     | · J in the right o | f the message. |
| Downloads<br>PuheSecu<br>device. Dr<br>See more                                                                                              | reAppLauncher mix could harm your<br>o you mant to keep it anyway?<br>Keep Delete<br>Keep<br>Report this file as unsafe |                    |                |

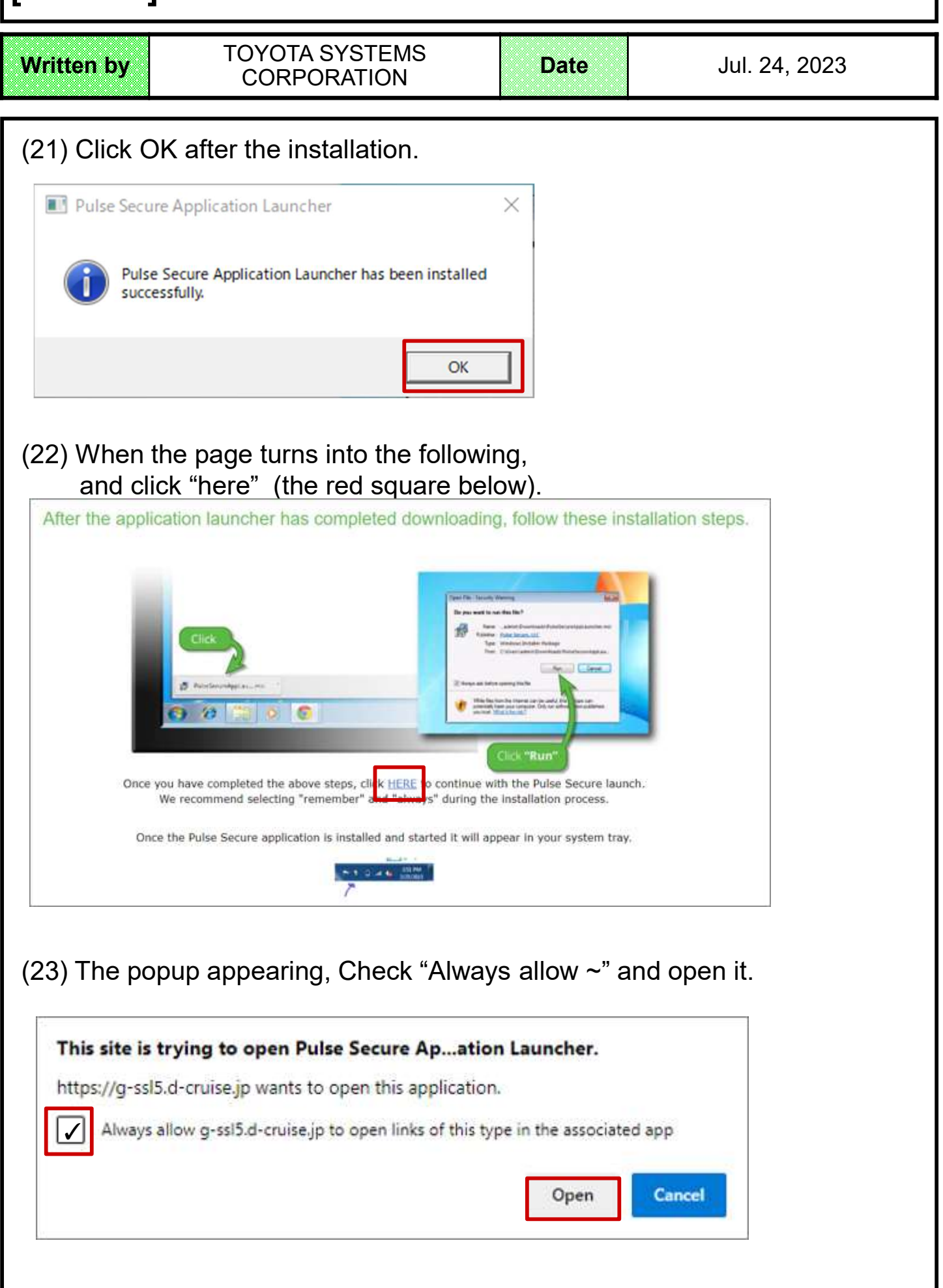

| Written by                                                                                                    | TOYOTA SYSTEMS<br>CORPORATION                                                                                                    | Date                   | Jul. 24, 2023 |  |
|----------------------------------------------------------------------------------------------------|----------------------------------------------------------------------------------------------------|------------------------|---------------|--|
| (24) Click "alwa<br>Pulse Secure Applica<br>Do you want to allow<br>software from the set<br>Server Name :<br>Product Name : | ys" in the popup below.<br>Ition Launcher - Warning<br>Veluse Secure to contact the server and/or<br>ver?<br>g=ssl5.d=cruise.jp<br>Host Checker | download, install, exe | cute          |  |
| (25) Wait until tl                                                                                                    | he installation finish.                                                                                                    |                        |               |  |
| Setup: Host Check                                                                                                    | er<br>ownloading Host Checker. Please wait<br>Downloading 2512080 of 2512081<br>Cancel                                                          |                        |               |  |
| note) Do Nothi                                                                                                    | ng in the page below.                                                                                                    |                        |               |  |
| TOYOTA<br>SYSTEMS                                                                                                    | Searching for the application lau                                                                                                    | ncher                  |               |  |
|                                                                                                    | 56                                                                                                    |                        |               |  |
| 11                                                                                                    | you know that the application launcher is not installed, skip the<br>Download                                                                   | wait and download now  |               |  |

16

Written by

Date

Jul. 24, 2023

#### Install a Certificate: Confirming necessity (26) The screen below appears on the display. **Note:** The presence of this screen doesn't mean a trouble indicated. Once a certificate installation is completed, it will disappear. 😮 Back + 🕥 - 🐹 🙎 🖚 🖉 Search 👷 Francess 🌮 🔄 😓 🖂 🔧 🚍 🖏 Address 💽 Hapsell-heid drosses geldrav na fachl-hemolders cylotopowieldreiddadadatekter. 1714 (kab.2011) 186/189 1919 殿 Customite Leks 🔊 Free Hotmal 🔊 Windows 195 Windows Markeglace 🚳 Windows Marke A Your computer's security is unsatisfactory Your computer does not meet the following security requirements. Please follow the instructions below to fix the problems. When you are done click **Tay Again**. If you choose to **Continue** without fixing these problems, you may not have access to all dyour instruct servers. 1. Cert Check en Instruction: Valid Certificate Not Found. Please apply for a Certificate at: PC Check CA Try Again Continue Note: If you use an application without PC Check Service; Follow the instructions below to use applications. Certificate installation is not required but **applications with** PC Check Service are hidden from the screen menu. To check if PC Check Service is available in the application you are currently using, please contact each help desk. If you want to use an application with PC Check Service, go on to (13). \* Click Continue on the screen above. Toyota Digital Cruise SSL VPN - Home - Microsoft Internet Explorer File Edit View Favorites Tools Help 3 tack + 3 - 2 2 6 Dearch 👷 Favorites @ 3 - 2 - 3 - 3 V 🗗 Go 👔 milje great of the glower spanness of the spanness of the s Address 🕘 https://i-ssl.d-cruise.jp/dana/home/index.cgi

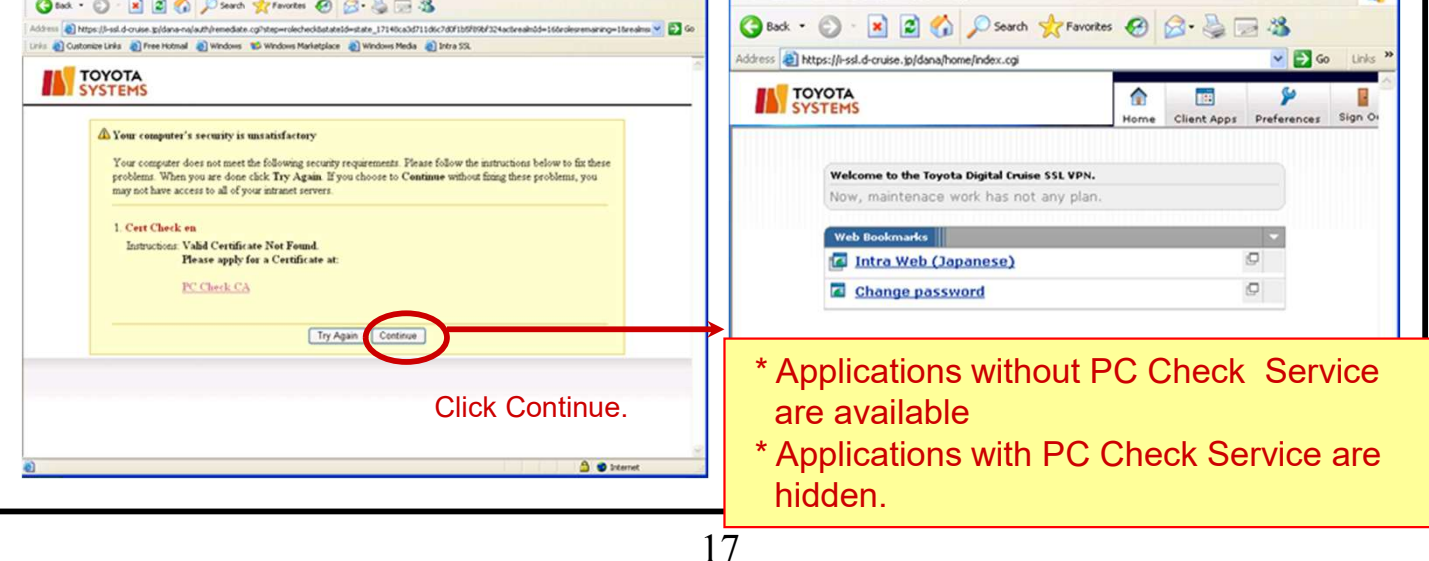

# [STEP2] Install certificate and software **TOYOTA SYSTEMS** Written by Date Jul. 24, 2023 CORPORATION **Install a Certificate** : Start the browser with administrator rights (27) Right-click on "Microsoft Edge" icon in the task bar. Then, right-click on the pop-up menu and click "Property" 🗖 Open Co Run as administrator Microsoft Edge Unpin from Start ん O 単 品 H 🔏 Unpin from taskbar B Properties

| en by                                             | CORF                          | PORATION                 | Date           | Jul. 24, 2023 |
|---------------------------------------------------|-------------------------------|--------------------------|----------------|---------------|
| ) Check '<br>in com                               | 'Run this p<br>patibility tal | rogram as ar<br>b and OK | n administrato | r"            |
| Microsoft Edge Pro                                | operties                      | ×                        |                |               |
| Security                                          | Details P                     |                          |                |               |
| General                                           | Shortcut                      | Compatibility            |                |               |
| t this program isn't wo<br>try running the compar | ibility troubleshooter.       | sion of Windows,         |                |               |
| Run compatibility tro                             | oubleshooter                  |                          |                |               |
| How do I choose comp                              | atibility settings manually?  | -                        |                |               |
| -Compatibility mode<br>Run this program           | in compatibility mode for:    |                          |                |               |
| Windows 8                                         |                               | ~                        |                |               |
| C. Hissa                                          |                               |                          |                |               |
| -Settings<br>Reduced color m                      | ode                           |                          |                |               |
| 8-bit (256) color                                 | ~                             |                          |                |               |
| Run in 640 × 480                                  | screen resolution             |                          |                |               |
| Disable fullscreen                                | optimizations                 |                          |                |               |
| Run this program                                  | as an administrator           |                          |                |               |
| Register this pret                                | rem for restart               |                          |                |               |
| Change high D                                     | PI settings                   |                          |                |               |
| Change catting                                    | for all users                 |                          |                |               |
| Change settings                                   | ior an Users                  |                          |                |               |
| 0                                                 | OK Cano                       | el Apply                 |                |               |
|                                                   |                               |                          |                |               |
|                                                   |                               |                          |                |               |
| ) Restart                                         | the Edge I                    | browser                  |                |               |
| The por                                           | un helow s                    | shows that IF            | mode run as    | Administrator |
|                                                   |                               |                          |                |               |
| Please                                            | ciose the p                   | opup.                    |                |               |
|                                                   |                               |                          |                |               |

Close Microsoft Edge and relaunch in nonadministrator mode for best performance.

Don't show me this message again.

Close Microsoft Edge

| Written by                   | TOYOTA SYSTEMS<br>CORPORATION | Date          | Jul. 24, 2023 |
|------------------------------|-------------------------------|---------------|---------------|
| (30) Open <mark>https</mark> | ://da-ssl.d-cruise.jp on I    | Edge browser. |               |
| <u>https</u> :/              | /da-ssl.d-cr                  | uise.jp/      |               |
| ■ New tab                    | × +                           | r web address | ]             |
|                              |                               |               |               |
|                              |                               |               |               |
|                              |                               |               |               |
|                              |                               |               |               |
|                              |                               |               |               |
|                              |                               |               |               |
|                              |                               |               |               |

Written by

TOYOTA SYSTEMS CORPORATION

## Certificate Installation : Certificate DL Tool Installation

(31) Start your browser (Microsoft Edge), type the following URL in the address bar in the address bar and press the Enter key.

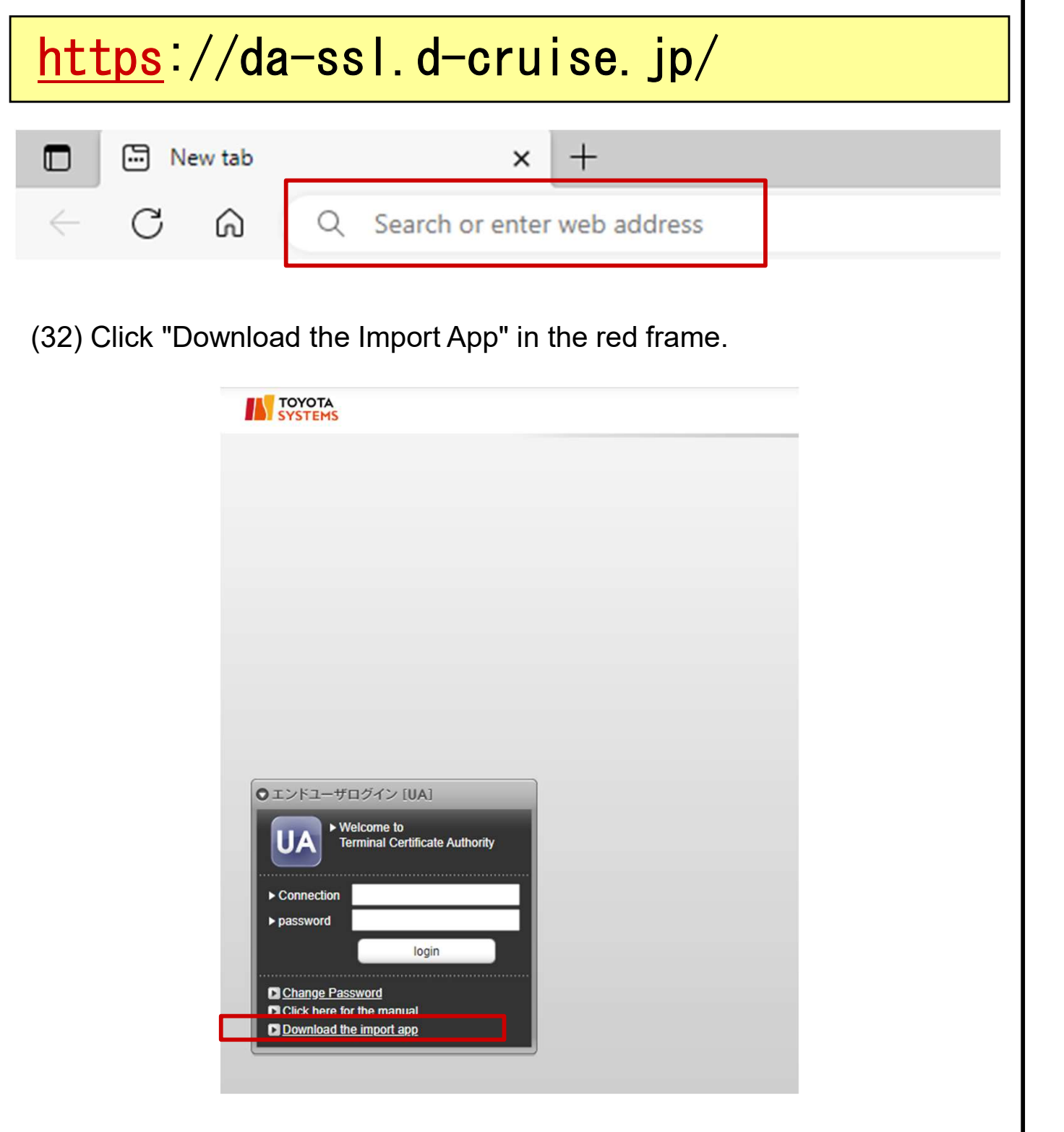

|                                              | TOYOTA SYS<br>CORPORAT                                                                    | rems<br>Ion                                         | Date                                               | Jul. 24, 2023                     |
|----------------------------------------------|-------------------------------------------------------------------------------------------|-----------------------------------------------------|----------------------------------------------------|-----------------------------------|
| <u>Certifica</u><br>: Certifi                | ate Installatio                                                                           | <u>)n</u><br>Installat                              | ion                                                |                                   |
| (33) You wi<br>Install                       | l be redirected to<br>the Gléas CertIm                                                    | the followin<br>porter appli                        | ig screen.<br>cation.                              |                                   |
|                                              | If you are us                                                                             | sing Google Chrome,                                 | please install it from                             | here.                             |
| Gléas Cer                                    | tImporter Application                                                                     | Installation In                                     | structions                                         |                                   |
| STEP1 Do                                     | wnload the installer                                                                      |                                                     |                                                    |                                   |
| Click the butt                               | on below to download the Gléas C                                                          | ertImporter installer ( S                           | SetupCertImporter .msi )                           | ).                                |
| STEP2 Ru                                     | n the installer                                                                           |                                                     |                                                    |                                   |
| The message<br>Defender Sm<br>If prompted, e | "Blocked because it may cause p<br>artScreen that prompts you to che<br>to the following: | roblems with your dev<br>ck for the risk of the fil | ice" is a message from a e you're trying to downlo | a feature called Microsoft<br>ad. |
|                                              |                                                                                           |                                                     |                                                    |                                   |
| (34) Finally                                 | , restart Edge and<br>Restart Edge                                                        | l proceed to                                        | o the next ste                                     | эр                                |
| (34) Finally<br>STEP10<br>When you           | , restart Edge and<br>) Restart Edge<br>  start Edge again, the Gléas                     | CertImporter will                                   | b the next ste                                     | ep                                |

# [STEP2] Install certificate and software TOYOTA SYSTEMS Written by Date Jul. 24, 2023 CORPORATION (35) Enter your Connection ID(Username) and Password. ンドユーザログイン [UA] LA Enter the items as shown above and Click Login. If the security warning dialog as shown below appears, press "Install". Internet Explorer - Security Warning Do you want to install this software? Name: PentioPKIToken.cab Publisher: Pentio Company Limited <u>I</u>nstall Don't Install × More options While files from the Internet can be useful, this file type can potentially harm your computer. Only install software from publishers you trust. <u>What's the risk?</u> (1)

TOYOTA SYSTEMS Written by Date Jul. 24, 2023 CORPORATION (36) Enter the Following information. : Your Email addres which you can receive it. Email Email(Confirm) : Re-Enter your Email address Family name : Enter your Family name First name : Enter your First name Company : Enter your Company At last, Push "Register" button. Device Authentication CA | User 🗙 4 → C A https://da-ssl.d-cruise.jp/ua/pc/login/new/2 2 € Ġ ☆ ⊕ 🧕 ... [User Application] User Application Sign-up (PC) Please fill in the form below: All fields are required. User Information > Connection ID > Email 👷 > Email(Confirm) 🚖 > Family name 👷 > First name 🚖 > Company 🚖 > Certificate type Push 'Register' button to proceed the registration.

Register

Privacy Policy

Written by

#### TOYOTA SYSTEMS CORPORATION

Date

Jul. 24, 2023

(37) You will receive the notice mail. Click the URL below to confirm Certificate Issuance.

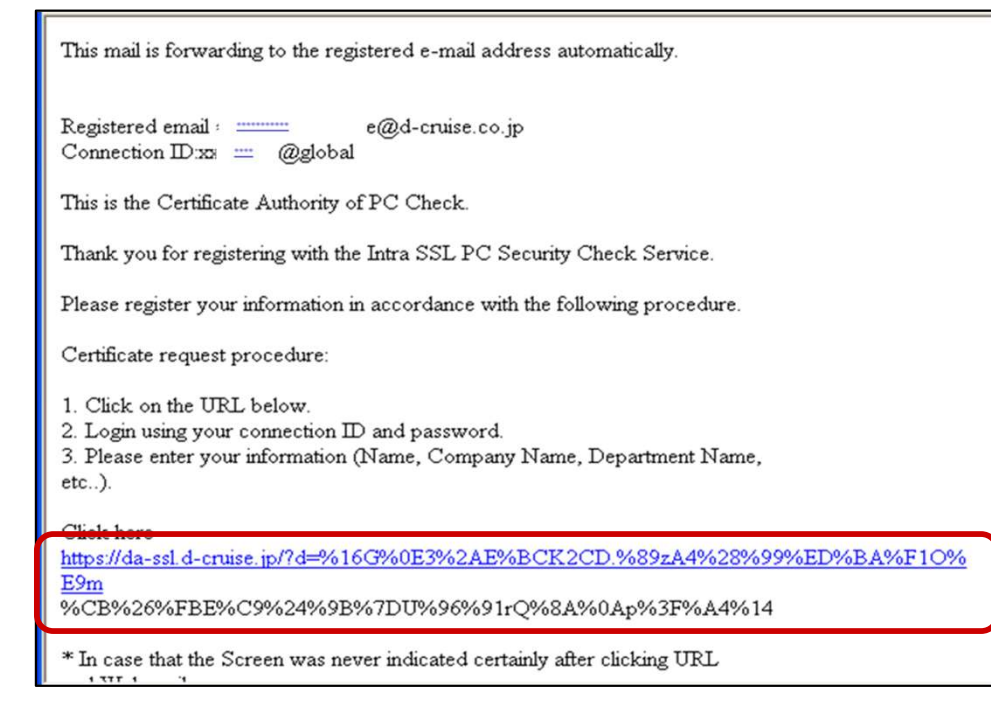

If the hyperlink in the notice mail dose not work, please copy the URL and paste on address bar of Browser.

**Notice)** It takes 3 business days for the certificate to be issued. If you haven't received the email after more than one week, Please contact us (TS CUSTOMER CENTER).

(38) Access to https://da-ssl.d-cruise.jp again.

Type your Username and Password to login.

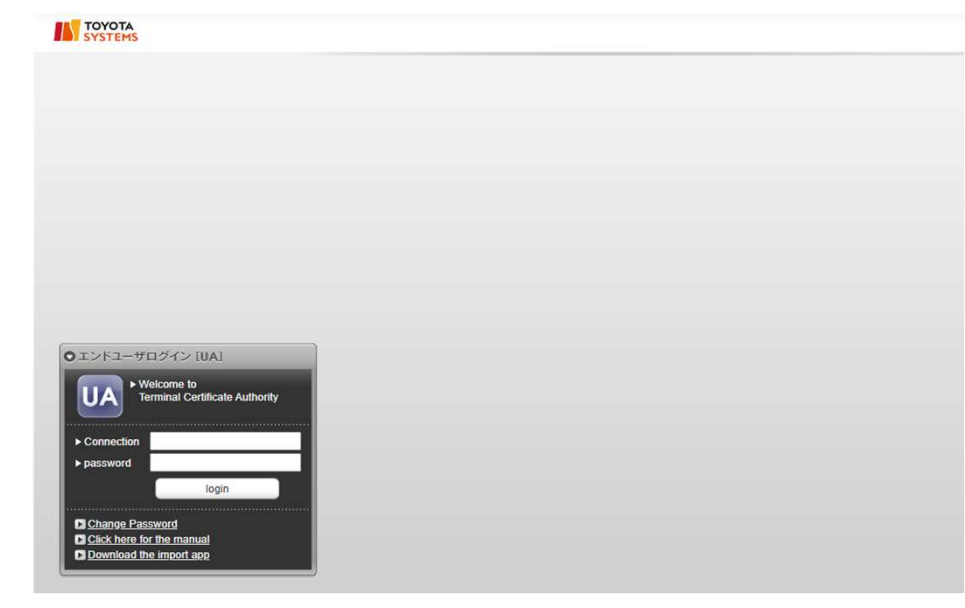

| _                                                                                                    | -                                                                                                    |                                                                                |                                                                          |
|----------------------------------------------------------------------------------------------------|----------------------------------------------------------------------------------------------------|--------------------------------------------------------------------------------|--------------------------------------------------------------------------|
| Written by                                                                                                    | TOYOTA SYSTEMS<br>CORPORATION                                                                                                    | Date                                                                           | Jul. 24, 2023                                                            |
| (39) The fol<br>Click Down                                                                                                  | Ilowing message will appear<br>load certificate.<br>es for MatsudaTomokatsu - Microsoft Internet Explorer<br>Me                                                   | on the screen                                                                  | Click Download certificate.                                              |
| <                                                                                                    |                                                                                                    | S Internet                                                                     |                                                                          |
| Notice)<br>• Downloa<br>IntraSSL<br>• The Cert<br>• In case of<br>reissue an<br>check the                                   | ading should be executed of<br>Service.<br>ificate can't move to another<br>of replacement PC or re-instand<br>downloaded again. To reis<br>manual: Manual for PC | on PC which<br>PC after dow<br>all the OS, the<br>ssue the certifi<br>Replacem | User will login to<br>mloaded.<br>certificate should be<br>icate,<br>ent |
| VBScript: Information                                                                                                    | e will be downloaded in this PC. Are you sure?                                                                                                    |                                                                                |                                                                          |
| WBScript: Informative Stript: Informative Stript: Informative Stript: Informative Stript: Informative Stript: Installation. | on<br>te has finished downloading. Logout will now take place.<br>ok<br>Tinish download' dialog appea<br>en, it is the completion of a C<br>Click OK.             | ars<br>Certificate                                                             |                                                                          |

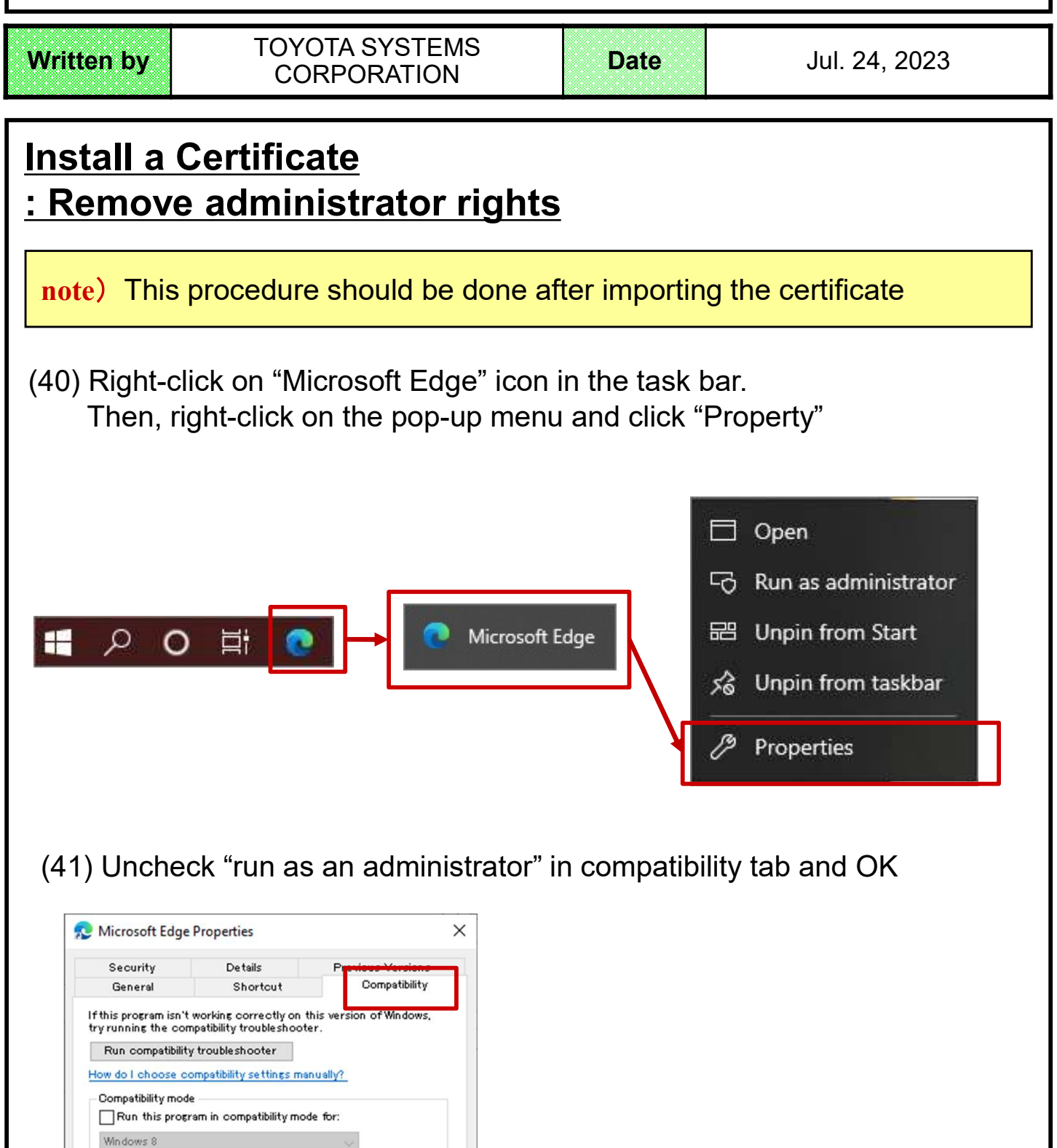

Settings

Reduced color mode 8-bit (256) color

Run in 640 × 480 screen resolution
 Disable fullscreen optimizations
 ✓ Run this program as an administrator

Change high DPI settings

ΟK

Cancel

Apply

Change settings for all users

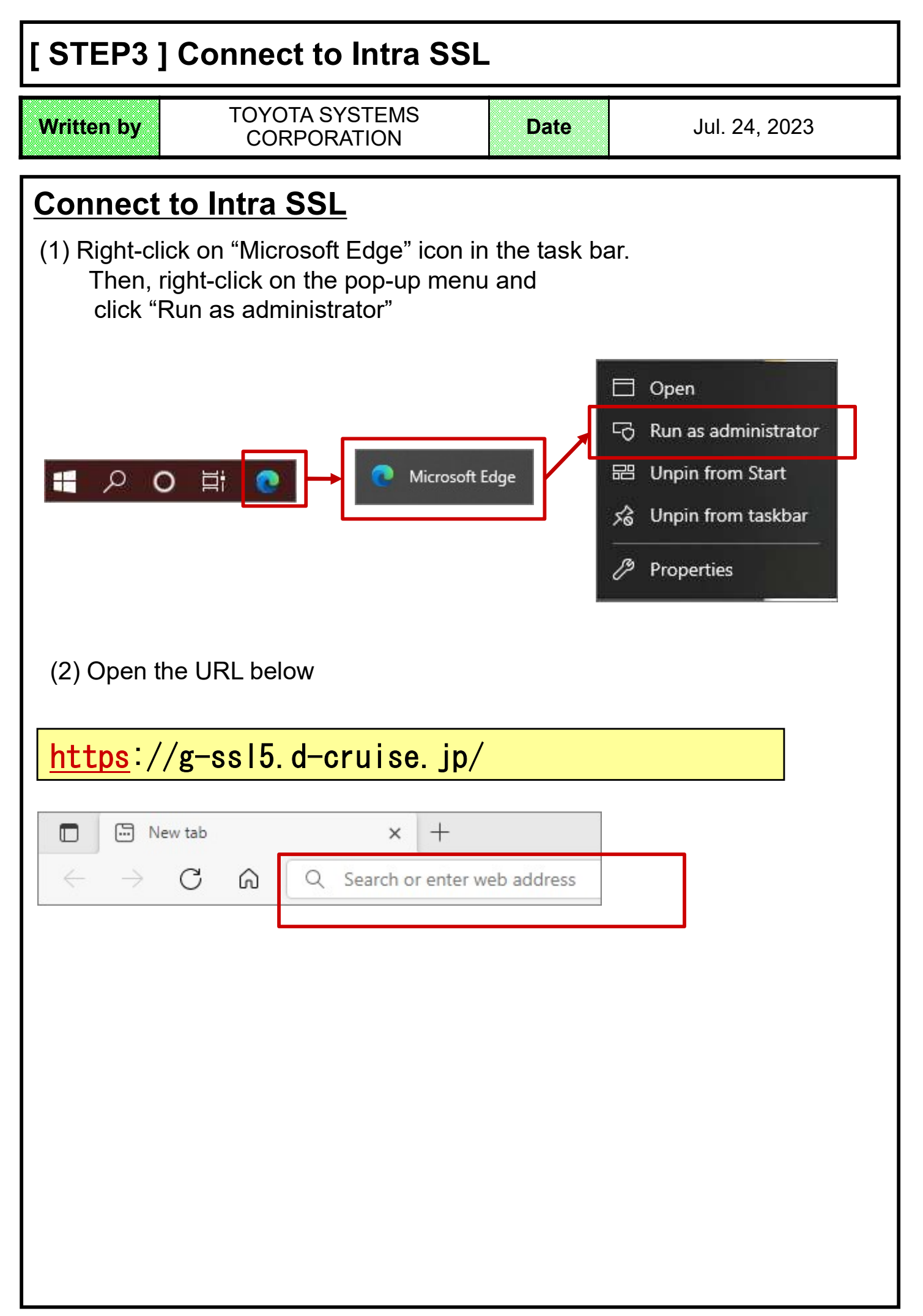

# [STEP3] Connect to Intra SSL

| Written by                                                                              | TOYOTA SYSTEMS<br>CORPORATION                                                           | Date                                     | Jul. 24, 2023                                             |  |
|-----------------------------------------------------------------------------------------|-----------------------------------------------------------------------------------------|------------------------------------------|-----------------------------------------------------------|--|
| (3) Type ID which you can see in the implement notice mail and new password to sign in. |                                                                                         |                                          |                                                           |  |
| note) Yo<br>Upper                                                                       | u can find your ID in details of <sup>[</sup> I<br>rcase letters are different from lov | ntra-SSL App ID reg<br>vercase ones.     | gistration notice]                                        |  |
| TC<br>SY                                                                                | YOTA<br>STEMS                                                                           |                                          |                                                           |  |
| Welcom<br>Intra                                                                         | ssL                                                                                     |                                          |                                                           |  |
| Usernan<br>Passwor                                                                      | ne<br>rd                                                                                | When you finish en<br>new Password, plea | tering the Username and<br>ase click the <b>Sign in</b> . |  |
| (4) Wait ur                                                                             | Sign In Help                                                                            | age changes.                             |                                                           |  |
| TOYC                                                                                    | DTA                                                                                     |                                          |                                                           |  |
| Loading C<br>Please wait.<br>• Hos                                                      | Components<br>This may take several minutes.<br>It Checker                              |                                          |                                                           |  |
| If an error pr<br>Components                                                            | revents a component from loading properly, yo<br>loaded successfully                    | u can <u>click here</u> to continue      | 2. 1                                                      |  |
|                                                                                         |                                                                                         |                                          |                                                           |  |

# [STEP3] Connect to Intra SSL

| Written byTOYOTA SYSTEMS<br>CORPORATIONDate                                                                                                    | Jul. 24, 2023    |
|----------------------------------------------------------------------------------------------------|------------------|
| (5) Click "always" in the popup below then wait until insta<br>Pulse Secure Application Launcher - Warning<br>Do you want to allow Pulse Secure to contact the server and/or download, install, execute<br>software from the server?<br>Server Name : g=ssl5.d=cruise.jp<br>Product Name : Pulse Secure<br>Always Yes No | allation finish. |
| (6) Do Nothing in the page below.<br><b>™ TOYOTA</b><br>Searching for the application launcher                                                                                                    |                  |
| 56<br>If you know that the application launcher is not installed, skip the wait and download now<br>Download<br>Prove do not used to proceed, please click two to go back.                                                                                                    |                  |
| <b>note)</b> If you see the page below though you already installed the App<br>click "Try Again" (red square below).                                                                                                    | Launcher,        |
| It appears that the application launcher is not installed. Download now to proceed.                                                                                                    |                  |
| Or, if you still believe that the application launcher is already installed, you car Try Again to find it.                                                                                                    |                  |

30

# [STEP3] Connect to Intra SSL

Written by

TOYOTA SYSTEMS CORPORATION

Date

(7) When the installation is complete, you will see the following screen that the installation was successful:

-you can find the orange "key" mark at the lower right on the desktop.

\*If you close the window, this connection has been continued connect to Intra SSL.

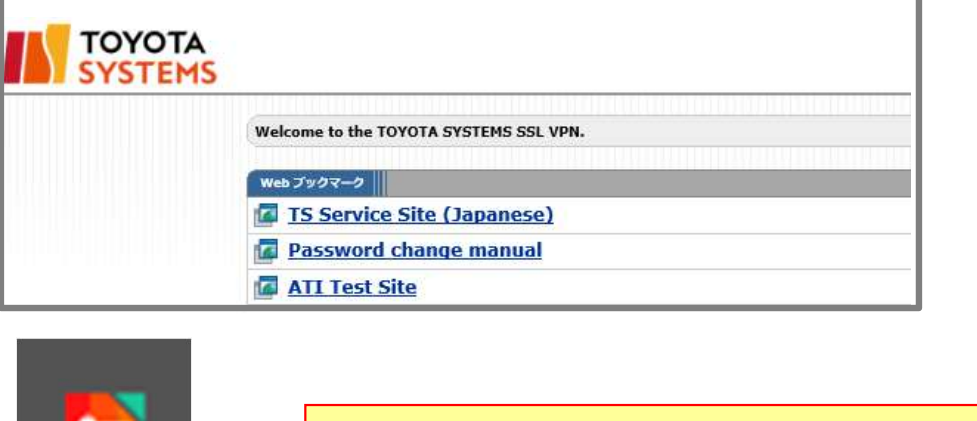

The symbol mark: *Ivanti Secure Access Client* This picture will appear on under the task bar.

Please try the connection according to the procedure of the contracted application.

### How to disconnect from Intra SSL

(1) Right click the icon on under the task bar.

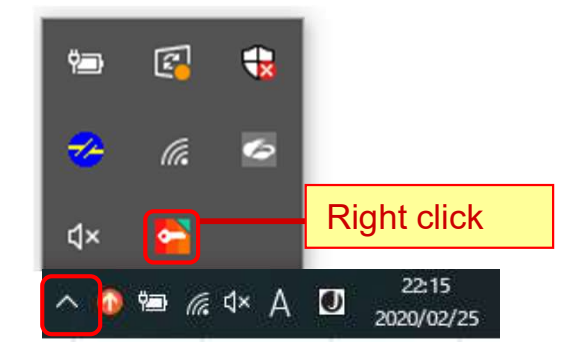

(2) Click SA(g-ssI5.d-cruise.jp) > Disconnect

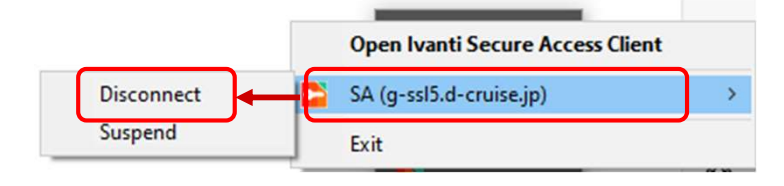

#### Installation Manual on Intra SSL Service (PC Check)

Written by

TOYOTA SYSTEMS CORPORATION

Date

#### Table of Contents: FAQ

| Contents                                                                   | Page |
|----------------------------------------------------------------------------|------|
| (1) What can I do when I cannot connect to Intra SSL at STEP 3?            | 33   |
| (2) What can I do when application is unavailable?                         | 34   |
| (3) How can I re-install OS to PC for Intra SSL or transfer to another PC? | 34   |

## FAQ

#### (1) What can I do when I cannot connect to Intra SSL at STEP3?

- 1. Intra SSL Service page doesn't appear on screen.
  - Please check the URL of Intra-SSL Service Page is correct.

#### https://g-ssl5.d-cruise.jp/

2. Whenever I entered Username and Password at Intra SSL Service Page, 'Invalid Username or Password' message pops up on the screen.

Username or Password you entered may be incorrect. Please enter Username and Temporary Password described in *Intra SSL Application Username (Registration).* If it is not your first try to connect to Intra SSL, enter your new Password.

If you forgot your Password, please contact the help desk depicted in page 2.

3. When installing Intra SSL, the message dialog remains on the screen and freezes.

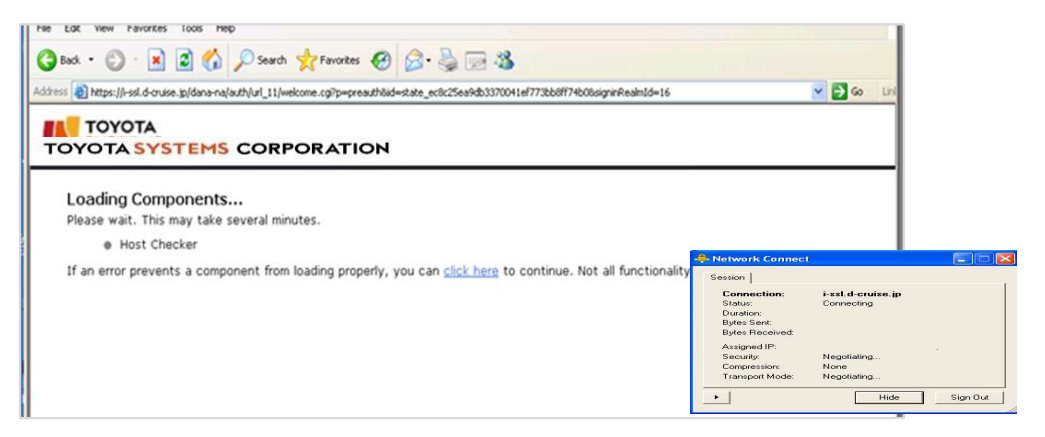

Please consult STEP 1 found in Installation Manual again.

4. Whenever installing or booting, the following security alert appears on screen.

| Host Checker has failed - Microsoft Internet Explorer                                                                                                    |                 |
|----------------------------------------------------------------------------------------------------|-----------------|
| File Edit View Favorites Tools Help                                                                                                    | <b>1</b>        |
| 🔇 Bad 🜍 - 🖹 📓 🏠 🔎 Search 👷 Pavorites 🤣 🎯 - 🌺 💬 🍪                                                                                                    |                 |
| Address 🔊 https://i-ssl.d-cruise.pj/dana-na/auth/remediate.cg?itep=rolechecklostateId=state_17140ca3d711d6c7d0/1b5/09&/324acbreak1d=16&colesremaining=                                                                                                    | iðrealms 🚩 🛃 Go |
| Unis 🗿 Customize Links 🗿 Free Hotmail 👩 Windows 📽 Windows Marketplace 👩 Windows Media 👩 Intra 59L                                                                                                    |                 |
| TOYOTA                                                                                                    | 8               |
| Your computer's security is unsatisfactory Your computer does not meet the following security requirements. Please follow the instructions below to fix these problems. When you are done click <b>Try Again</b> . If you choose to <b>Continue</b> without fixing these problems, you may not have access to all of your intranet servers.  . Cert Check en |                 |
| Please apply for a Certificate at:<br><u>PC Check CA</u>                                                                                                    |                 |
| Try Again Continue                                                                                                    |                 |
|                                                                                                    |                 |
| a)                                                                                                    | ternet          |

If Cert Check message appears on the screen;

Please consult STEP 2 found in Installation Manual again.

#### (2) What can I do when application is unavailable?

If you cannot connect to systems after the completion of installation, and the following message 'The page cannot be displayed' appears on screen, please make sure you be connected to Intra SSL Service.

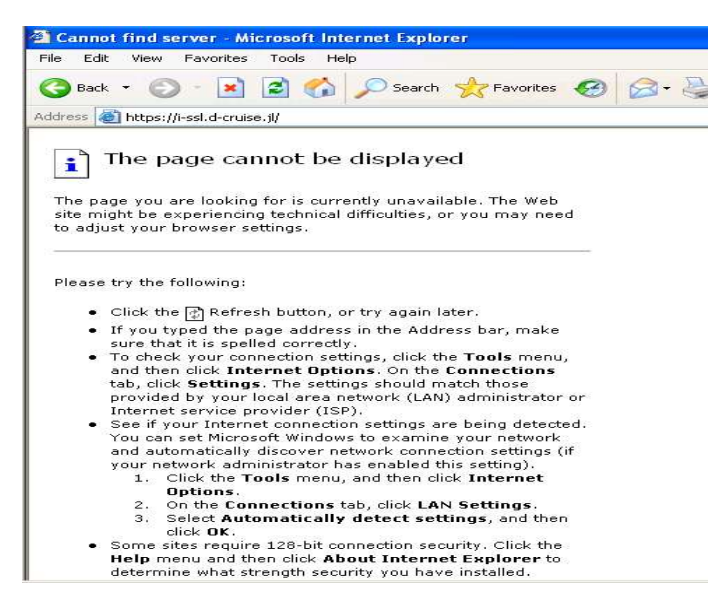

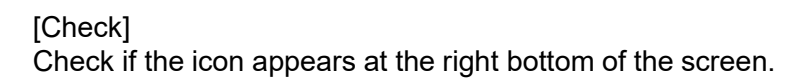

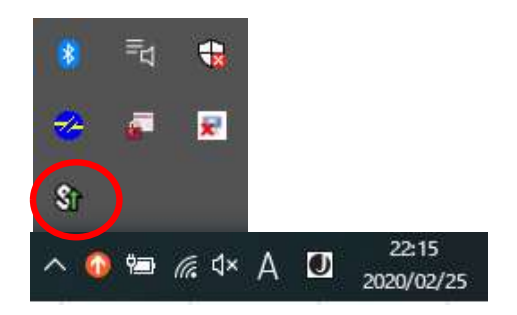

[The icon is absent] You are not connected to Intra SSL Service. Please check STEP 3 found in Connect to Intra SSL, so as to try again.

[The icon is present] You are connected to Intra SSL Service. Please check the application address (URL) you are currently using. If it is correct, go on to contact the help desk for the application you are currently using.

#### (3) How can I re-install OS to PC for Intra SSL, or transfer to another PC?

Intra SSL installation and re-issue of Certificate are required.

For the re-issue of Certificate, please contact the help desk depicted in page 2.